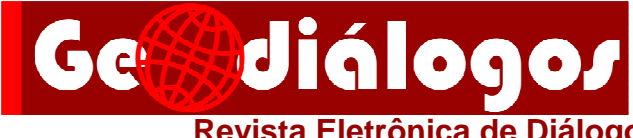

Número 4, volume 1 – fevereiro 2017 Revista Eletrônica de Diálogo e Divulgação em Geografia

http://www.geografia.blog.br/geodialogos

## CÁLCULO DA ÁREA DE POLÍGONOS NO SOFTWARE TERRAVIEW

Luiz Felipe Rodrigues de Andrade<sup>\*</sup>

O texto em questão foi pensado devido à necessidade de mensurar a área urbana do Brasil. Há muitas controvérsias no tema e, de fato, ter o controle dos dados das áreas urbanas dos 5.570 municípios brasileiros não é uma tarefa simplória, tendo em vista os diversos problemas que foram encontrados na obtenção e manipulação de dados. Embora esse tenha sido o aspecto primordial, o escopo da discussão não é acerca dos resultados obtidos sobre a densidade urbana do país, e sim sobre os métodos e técnicas de geoprocessamento que permitiram o desenvolvimento da pesquisa.

Nesse sentido, o tema central do texto faz referência à perceptível ausência de informações sistematizadas para determinadas situações de conflito decorrentes em *softwares* como o TerraView. Na situação encontrada, o cálculo da área de polígonos foi a função que desencadeou a situação conflitante.

O TerraView, *software* livre e disponível para *download* no *site* do Instituto Nacional de Pesquisas Espaciais (INPE, [2004]), foi escolhido para auxiliar no processo de análise e manipulação dos dados. Há no *site* do INPE, tutoriais disponíveis para consulta e *download*. No entanto, no decorrer das aulas, não há o apontamento sobre como é possível realizar o cálculo da área dos polígonos. Sendo assim, torna-se inviável a mensuração da área urbana do país, pois não há o domínio da técnica que permite o cálculo das áreas, pois até mesmo os tutoriais mais confiáveis não oferecerem suporte para essa questão.

<sup>&</sup>lt;sup>\*</sup> Graduando em Geografia pela Universidade de Brasília (UnB). Correio eletrônico: luizandrade.unb@gmail.com

Adjunto ao problema supracitado, reflexões surgem e questionamentos ao Instituto Brasileiro de Geografia e Estatística (IBGE), pois o mesmo, na elaboração de censos demográficos, desempenha um levantamento de dados um tanto quanto laborioso e extenso, visto a extensão territorial do Brasil. 👹 Página 136 Mediante esse fato, imagina-se que calcular e anexar as medidas de área dos Geodiálogos polígonos ao shapefile não seria tarefa difícil.

Os dados utilizados na pesquisa são do censo demográfico de 2010, 2017 disponíveis no portal do IBGE; eles estão dispostos de acordo com os setores censitários de cada município brasileiro, juntamente com os setores do Distrito Federal. Uma vez que a problemática geral foi apontada, faz-se necessário ir ao encontro dos métodos que guiaram essa experiência.

Inicialmente, no portal do IBGE, é preciso obter os shapefiles na área de "geociências", pois é nela onde são armazenados e disponibilizados os mapas, malhas, imagens aéreas e orbitais do mapeamento sistemático brasileiro. Dessa forma, foi feito o seguinte trajeto para baixar os dados demandados: Geociências  $\rightarrow$  Recortes para fins estatísticos  $\rightarrow$  Malha de setores censitários → Censo 2010 (IBGE, [2017]). Considerando que a aquisição dos dados foi realizada com êxito, o próximo passo é ter o software TerraView instalado na máquina. A aquisição do mesmo é feita por meio do site do INPE, mais especificamente na "Divisão do Processamento de Imagens". Como os dados e o software estão prontos para uso, basta abrir o TerraView e, primeiramente, criar um banco de dados. Existem duas maneiras de criá-lo: (i) a partir do Menu "Arquivo  $\rightarrow$  Banco de Dados"; ou (ii) por meio do atalho existente na Barra de Ferramentas.

Em seguida deve haver a importação de arguivos, ação que se encontra disponível na barra de ferramentas. Após importar os dados para o TerraView, a tabela de atributos torna-se visível na área de grade. Nela, estão contidas as informações dos setores censitários, como por exemplo: Código do setor, código do município, nome do município etc. Contudo, como dito anteriormente, os polígonos que representam os setores censitários não têm, em suas tabelas de atributos, a coluna da área. Por conseguinte, a medida da

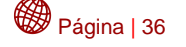

ISSN 2448-413X Número 4 Volume 1 Fevereiro

área dos polígonos do mapa é inexistente, ou seja, a parte indispensável para o cálculo da densidade urbana está ausente.

Apesar da ausência desses dados, é possível calculá-los. Como o tutorial disponibilizado pelo INPE ([2004]) não tem uma assistência quanto a isso, foram necessárias pesquisas em blogs que apresentam aulas e tutoriais alternativos àqueles tidos como oficiais. Nas soluções apresentadas por alguns, a resolução aparenta ser simples. Na área de grade, onde está disposta a tabela de atributos, basta clicar com o botão direito do mouse sobre qualquer coluna já existente. Automaticamente, irá surgir uma janela com diversas opções, entre elas: adicionar coluna, remover coluna, alterar dados da coluna, modificar nome da coluna etc. Nitidamente, a opção "adicionar coluna" deve ser escolhida para a continuidade da atividade. Após escolhê-la, aparecerá uma mensagem de confirmação informando que a nova coluna foi adicionada com sucesso.

Após adicionar e nomear a nova coluna, o último procedimento é apenas a realização do cálculo. O mesmo deve ser feito clicando com o botão direito sobre a coluna recém-criada e, em seguida, solicitando o cálculo da área. Todavia, as medidas auferidas apresentam somente valores iguais ou próximos a zero. Surge, então, o impasse de maior relevância. Uma vez que as medidas são, indubitavelmente, incompatíveis com a realidade e inadequadas para o propósito do estudo, fez-se obrigatório a busca por métodos que permitiriam a fluidez do processo. Assim, após diversas pesquisas, chegou-se a uma forma adequada em que as medidas são fidedignas.

Antes de chegar a essa tal forma adequada, hipóteses sobre o que estaria causando o erro foram levantadas. Em meio às alternativas, a de maior potencial foi o tipo de projeção que estava sendo utilizada. Felizmente, essa hipótese era verdadeira. Mais uma vez, foram feitas pesquisas em diversos blogs que abordam a área de geoprocessamento, com a finalidade de descobrir qual seria a projeção adequada. É importante a ressalva de que esse tipo de pesquisa é um tanto quanto inconstante, pois as informações são apresentadas, muitas vezes, de forma desorganizada ou sem a devida ênfase.

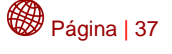

Geodiálogos ISSN 2448-413X Número 4 Volume 1 Fevereiro 2017 Em meio às pesquisas, foi encontrado um método que torna viável a resolução do problema. Trata-se da projeção "Albers", indicada para o cálculo de áreas, por preservar as áreas em detrimento de forma e ângulo (IBM, [2017]). Logo, para dar início a esse processo, é preciso adicionar uma nova vista que terá características peculiares, como a alteração da projeção e do Datum. Para adicionar uma nova vista, basta encontrar o ícone presente na barra de ferramentas. Clicando com o botão direito sobre a nova vista, é possível escolher o campo "Projeção" (Figura 1).

Página | 38

**Geodiálogos** ISSN 2448-413X Número 4 Volume 1 Fevereiro 2017

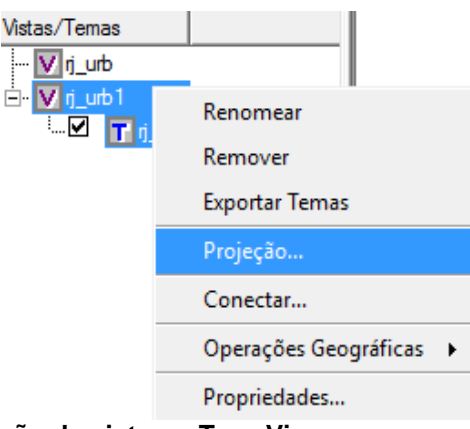

Figura 1. Escolha da projeção da vista no TerraView Fonte: Elaboração própria.

Em seguida, será preciso usar os seguintes parâmetros:

- 1) Projeção: Albers
- 2) Unidade: Meters
- 3) Datum: SIRGAS2000
- 4) Longitude de origem: -52
- 5) Latitude de origem: 0
- 6) Paralelo 1: 1
- 7) Paralelo 2: -15
- 8) Offset x: 0
- 9) Offset y: 0

| 👙 Projeção               | ? ×                 |
|--------------------------|---------------------|
| Projeção: Albers         | Datum: SIRGAS2000 💌 |
| Parâmetros               |                     |
| Unidade: Meters          | Deslocamento X: 0   |
| Zona: Zona 21            | Deslocamento Y: 0   |
| Longitude de Origem: -52 | Escala:             |
| Latitude de Origem: 0    |                     |
| Padrão Paralelo 1: 1     | Hemisfério          |
| Padrão Paralelo 2: -15   |                     |
| T Avançado               |                     |
| OK Cancelar Ajuda        |                     |

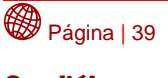

**Geodiálogos** ISSN 2448-413X Número 4 Volume 1 Fevereiro 2017

Após realizar os procedimentos supracitados, basta mover o tema préexistente à vista criada, para que as características da nova projeção sejam aplicadas. Dessa forma, basta clicar com o botão direito sobre a área de grade e escolher a opção "Calcular área". Dessa vez, enfim, o cálculo apresenta medidas verossimilhantes, concluindo a série de métodos necessários para o cálculo da área de polígonos no TerraView.

## **Referências Bibliográficas**

INSTITUTO BRASILEIRO DE GEOGRAFIA E ESTATÍSTICA (IBGE). *Downloads*. Geociências. [2017]. Disponível em: <http://downloads.ibge.gov.br/downloads\_geociencias.htm>. Acesso em: fev. 2017.

IBM. Knowledge Center. *Sistemas de Coordenadas Projetadas*. [2017]. Disponível em: <a href="http://www.ibm.com/support/knowledgecenter/pt-br/SSEPGG\_10.1.0/com.ibm.db2.luw.spatial.topics.doc/doc/csb3022b.html">http://www.ibm.com/support/knowledgecenter/pt-br/SSEPGG\_10.1.0/com.ibm.db2.luw.spatial.topics.doc/doc/csb3022b.html</a>. Acesso em: fev. 2017.

Figura 2. **Parâmetros da projeção Albers no TerraView** Fonte: Elaboração própria.

INSTITUTO NACIONAL DE PESQUISAS ESPACIAIS (INPE). Divisão de Processamento de Imagens. *Tutorial do TerraView*. São José dos Campos: INPE, [2004]. Disponível em: <a href="http://www.dpi.inpe.br/TerraView/php/docs.php?body=Tutorial\_i>">http://www.dpi.inpe.br/TerraView/php/docs.php?body=Tutorial\_i></a>. Acesso em: fev. 2017.

SADECK, Luis Waldyr Rodrigues. *Geotecnologias*. Apostila TerraView. 13 maio 2012. Disponível em: <a href="https://geotecnologias.wordpress.com/2012/05/13/apostila-TerraView/">https://geotecnologias.wordpress.com/2012/05/13/apostila-TerraView/</a>. Acesso em: fev. 2017.

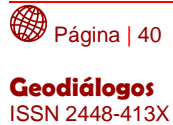

ISSN 2448-413X Número 4 Volume 1 Fevereiro 2017